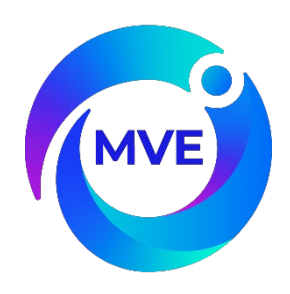

# **MVE TS Controller (Touch Screen)**

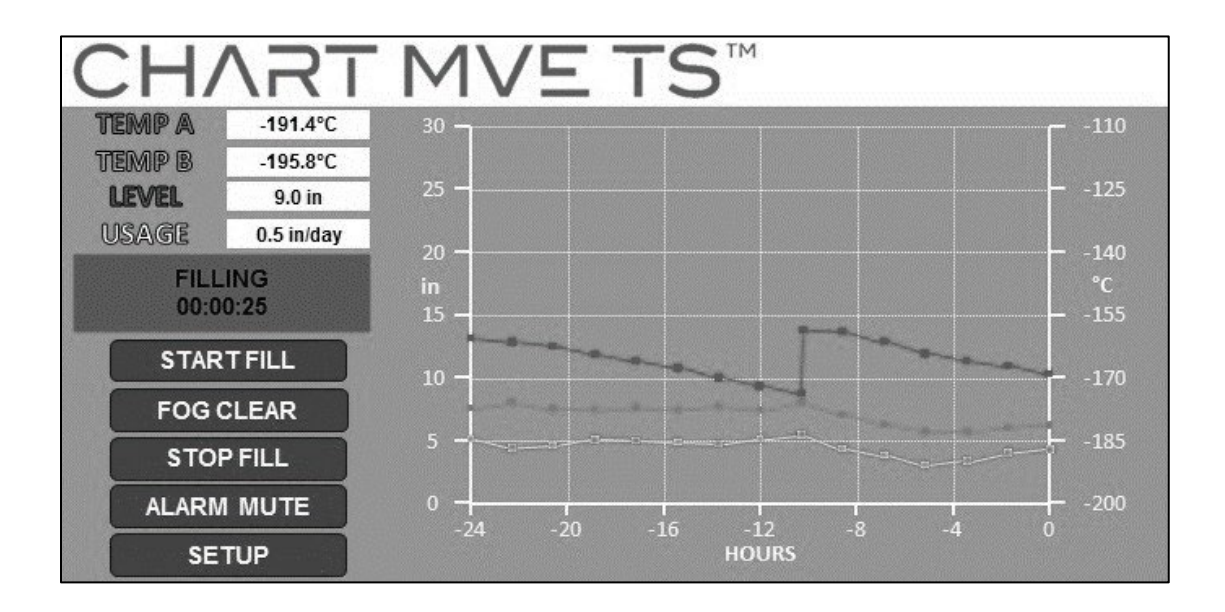

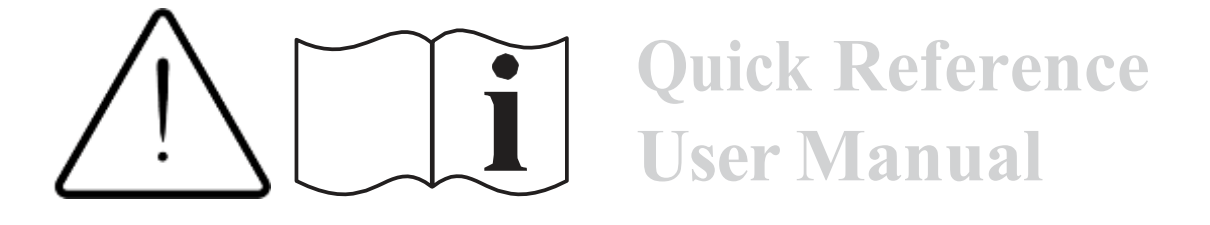

# **Table of Contents**

| Product Identification                               |    |
|------------------------------------------------------|----|
| Display / Control Panel                              | 2  |
| Bottom Panel / Electrical / Physical Connections     | 3  |
| Dewar Plumbing Connections                           | 4  |
| Adjusting Temperature Alarm Settings                 | 5  |
| Adjusting Inlet Temperature Settings                 | 8  |
| Adjusting Liquid Level & Liquid Level Alarm Settings | 12 |
| High Level Alarm Setting                             |    |
| High Level Setting                                   |    |
| Low Level Setting                                    |    |
| Low Level Alarm Setting                              |    |
| Adjusting Display and Output Settings                | 15 |
| Password and Security Setup                          | 18 |
| Alarms and Definitions                               | 21 |
| Contact Information                                  | 21 |

NOTE: Please refer to your distributor for maintenance and information pertaining to maintenance. Additional technical information is available on the MVE website.

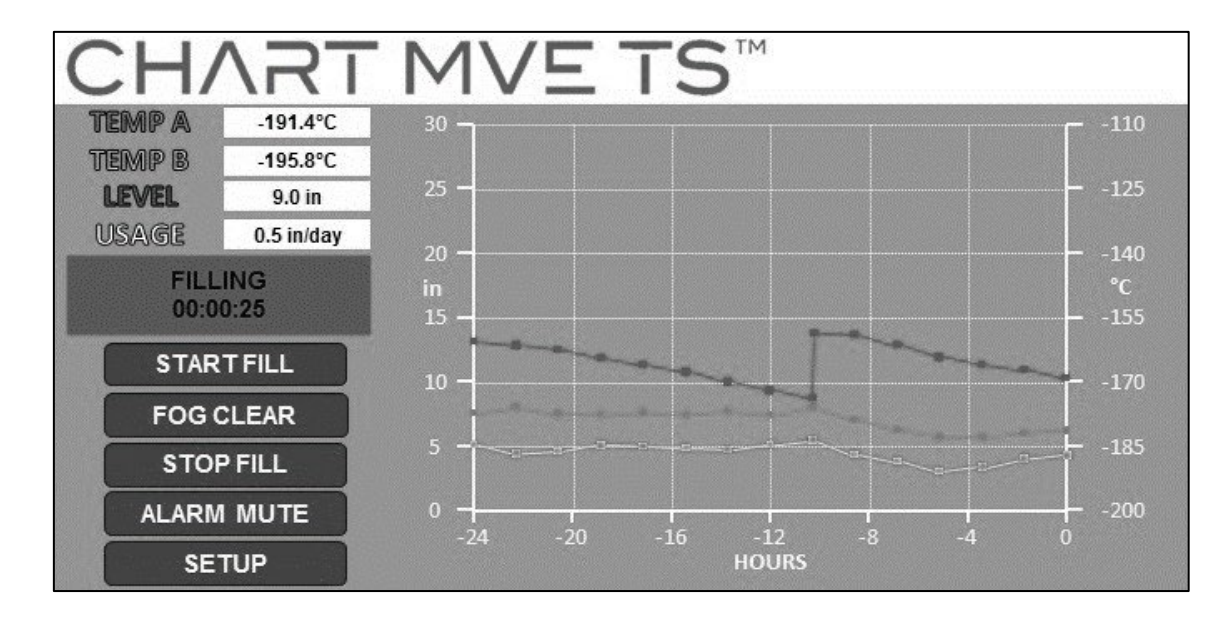

| Table 1: | Front Panel | Identification |
|----------|-------------|----------------|
|----------|-------------|----------------|

| Display           | 6" touchscreen, backlight                                        |
|-------------------|------------------------------------------------------------------|
| Eroozor Status    | Displays "IDLE", "BYPASSING", or "FILLING" based on the          |
| Preezer Status    | current freezer status                                           |
| START FILL<br>Key | Used to manually initiate a fill                                 |
| FOCCLEAD          | To clear fog when opening the lid or to perform a manual fill.   |
| FUGULEAK          | Momentary circuit                                                |
| STOP FILL         | Used to manually terminate a fill – Disables Auto Fill for 30    |
| Key               | minutes                                                          |
| ALARM             | Used to silence the audible alarm. Will reset the latching alarm |
| MUTE Key          | once it has been corrected                                       |
| SETUP Key         | Used to access Setup Menus and parameters                        |
|                   | Adjustable graph of historical level and temperature data.       |
| Trend Graph       | Visual X,Y Graph parameters adjustable in days, temperature,     |
| -                 | and level ranges.                                                |

.

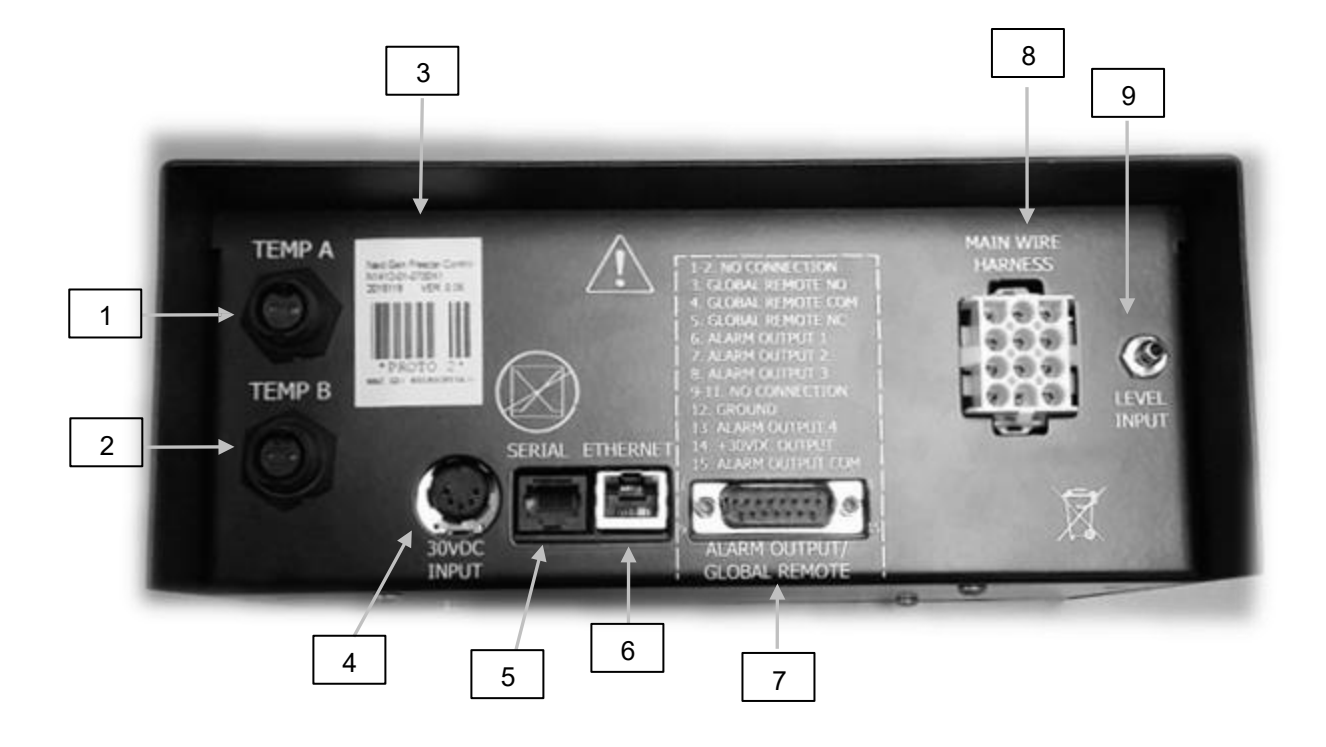

| 1 | Temp A Port                                                                     | Connection for Temp A probe                                 |  |
|---|---------------------------------------------------------------------------------|-------------------------------------------------------------|--|
| 2 | Temp B Port                                                                     | Connection for Temp B probe                                 |  |
| 3 | Serial Number Barcode                                                           | TS serial number written below barcode                      |  |
| 4 | 30 VDC Power Input                                                              | Main power supply connection                                |  |
| 5 | Serial Port                                                                     | RJ-45 connection for Serial/COM                             |  |
| 6 | Ethernet Port                                                                   | Ethernet connection for networking                          |  |
| 7 | Global/Discrete Alarm                                                           | 15 pin alarm output. Output connection for the remote       |  |
|   | Contacts                                                                        | monitoring of alarm conditions.                             |  |
| 8 | Wire Harness Connection12-pin wire harness connection to plumbing assembly, lid |                                                             |  |
|   |                                                                                 | switch, and battery backup                                  |  |
| 9 | Level Connection                                                                | Level signal input. Clear, vinyl tube connects to hose barb |  |

# **Dewar Plumbing Connections**

Connect a transfer line (included with freezer) from an LN2 supply tank to the fill connection at the rear of the freezer. Optimum supply tank pressure is 22 to 35 psi (1.5 to 2.4 bar). Although the plumbing assembly has a 50 psi (3.45 bar) pressure relief device, it is recommended that the supply tank be pressurized below 35 psi (2.4 bar) to reduce the LN2 "flash-off" rate during filling and to maximize the cryogenic valve life. The supply line can be insulated to minimize LN2 transfer losses. After the transfer hose is securely coupled to the freezer and supply tank, ensure all connections are leak free by opening the valve of the LN2 supply tank and apply a soap and water solution to each field joint. You should not see bubbles forming at any joint. Wipe away excess soap and water when finished. Before removing the transfer hose, ensure the LN2 supply tank valve is closed. Slowly and carefully loosen the transfer hose connection to vent any remaining pressure in the line before disconnecting the hose.

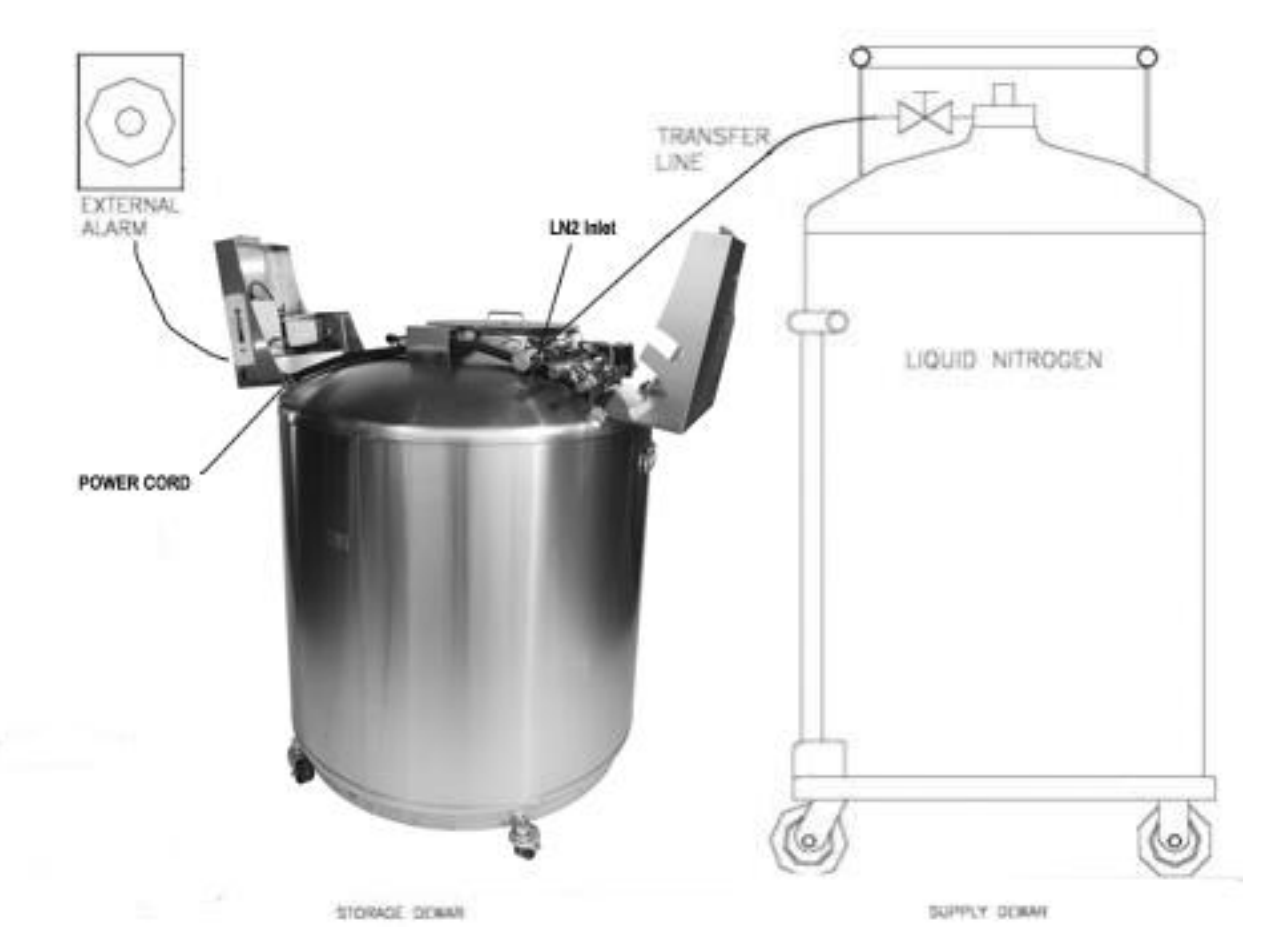

# A & B and Inlet (Hot Gas Bypass)

The following section describes how to adjust temperature alarm settings. At any time during the following procedure, the user may exit the menu by pressing the "EXIT" button to return to the "monitor" display mode. After 60 seconds of inactivity, the controller will automatically return to the "monitor" display mode.

NOTE: Security Level 2 or higher is required to adjust temperature settings (see "Password and Security Setup" section for details).

To exit any menu screen and return to the previous menu, press "<" key.

#### 1. Press "Setup"

Controller will prompt for a password. Type in the password using the number pad that appears and press "Enter".

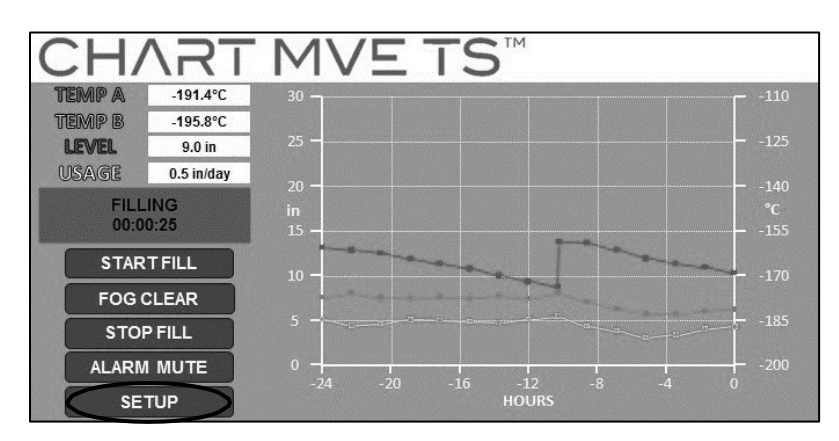

2. Press "Temperature Settings"

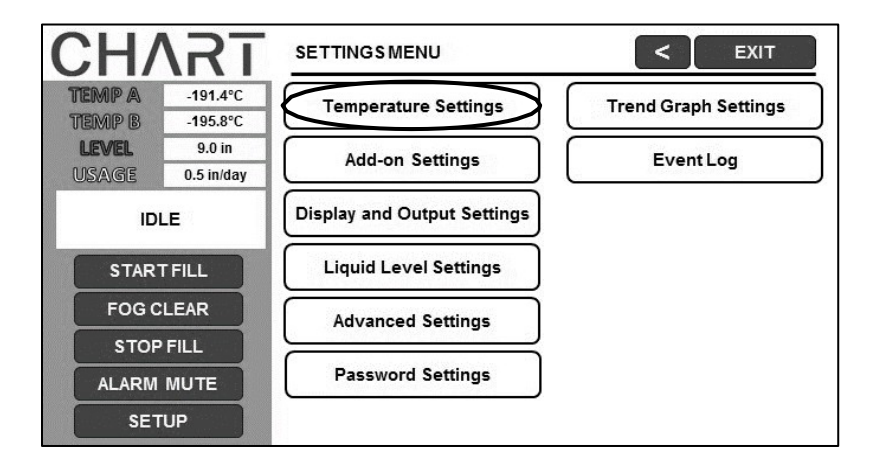

#### 3. Press "Temperature A Settings"

NOTE: To access Temperature B Settings select "Temperature B Settings" instead.

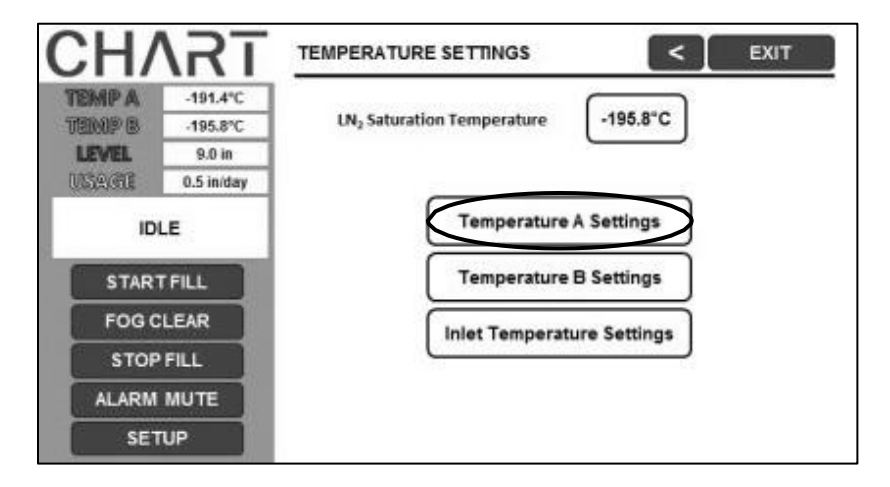

#### 4. Press "ENABLED" or "DISABLED" next to "Temperature Probe A"

This will enable or disable the selected temperature probe. Pressing "ENABLED" will change the probe status to "DISABLED" and pressing "DISABLED" will change the probe status to "ENABLED".

| CH/    | \RT        | TEMPERATURE A SETTINGS           |                           |
|--------|------------|----------------------------------|---------------------------|
| TEMP A | -191.4°C   |                                  |                           |
| TEMP B | -195.8°C   | Temperature Probe A              | ENABLED                   |
| LEVEL  | 9.0 in     |                                  |                           |
| USAME  | 0.5 in/day | High Alarm Setpoint              | -110.0°C                  |
| ID     | LE         | High Alarm                       | ENABLED                   |
| STAR'  |            | Low Alarm Setpoint               | -200.0°C                  |
| STOP   | FILL       | Low Alarm                        | ENABLED                   |
| ALARM  | MUTE       |                                  |                           |
| SET    | TUP        | Initiate High Temp. A Alarm Test | Temperature A Calibration |

#### 5. Press the value displayed next to "High Alarm Setpoint"

The number pad will be displayed once the value to be adjusted is selected. Type in a new value for the High Alarm Setpoint using the number pad that appears on screen and then press "Enter" to save the new value. Be sure to include "-" when entering negative values.

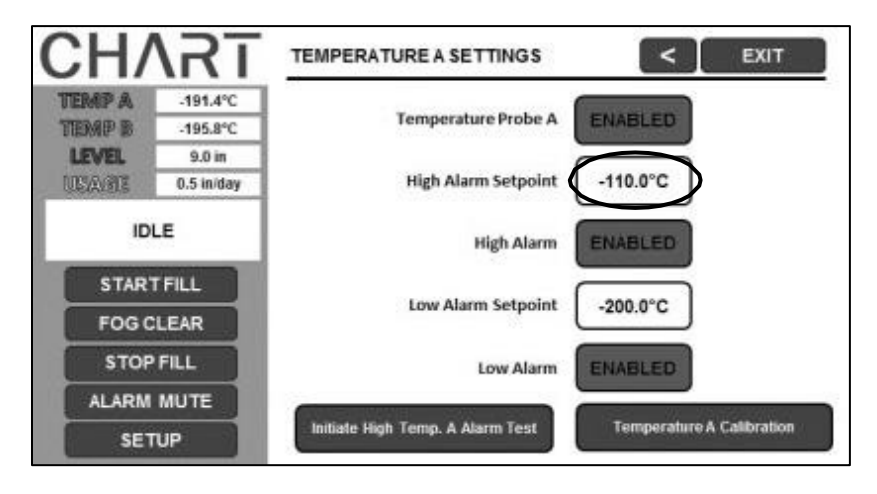

#### 6. Press the value displayed next to "Low Alarm Setpoint"

The number pad will be displayed once the value to be adjusted is selected. Type in a new value for the Low Alarm Setpoint using the number pad that appears on screen and then press "Enter" to save the new value. Be sure to include "-" when entering negative values.

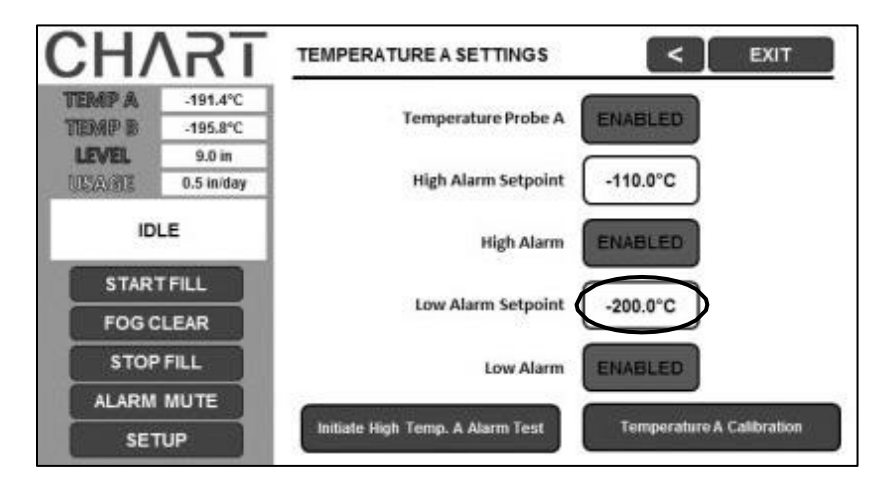

Adjusting Inlet Temperature Settings (Hot Gas Bypass)

1. Press "Temperature Settings"

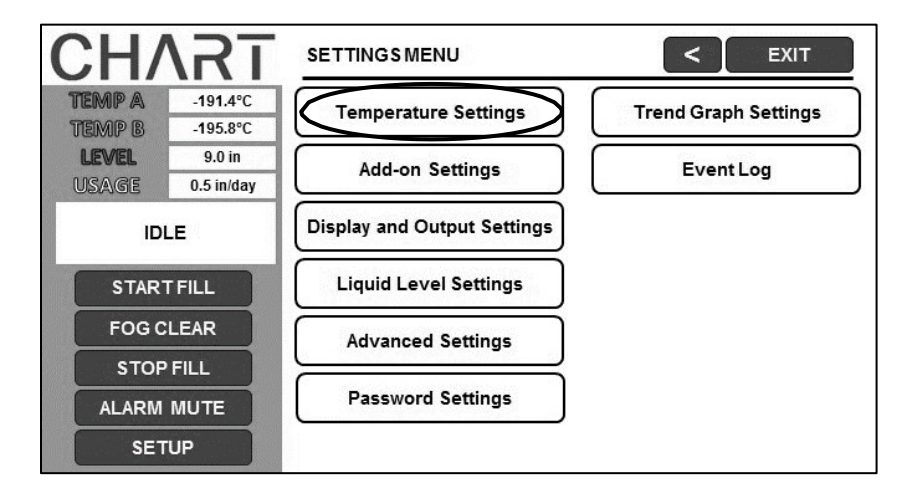

2. Press "Inlet Temperature Menus"

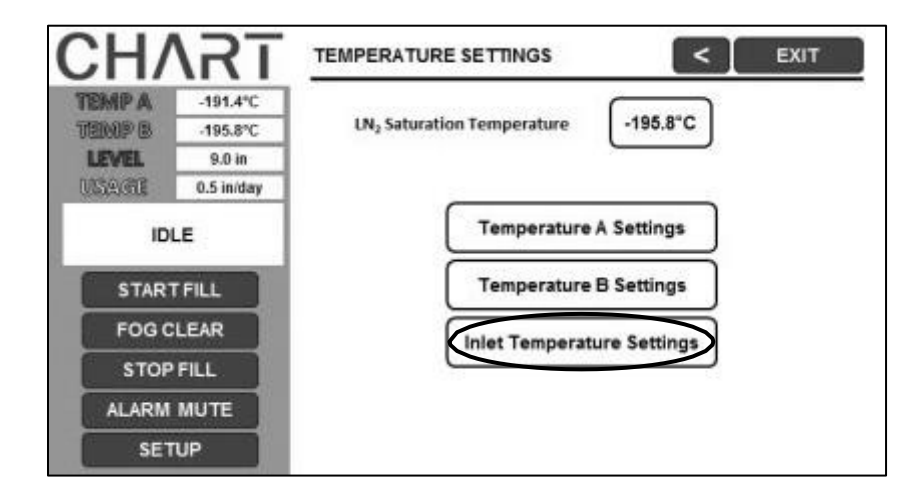

#### 3. The current Hot Gas Bypass settings will be displayed

The current inlet temperature is displayed, along with the hot gas bypass setpoints.

| CH/    | <b>T</b>   |                            | s < exit    |
|--------|------------|----------------------------|-------------|
| TEMP A | -191.4°C   | InletTemperature           | 23°C        |
| TEMP B | -195.8°C   |                            |             |
| LEVEL  | 9.0 in     | Hot Gas Bypass and Alarm   | ENABLED     |
| USAGE  | 0.5 in/day | Inlet Temperature Setpoint | -69.9°C     |
| STAR   | TFILL      | Hot Gas Bypass Alarm Delay | 5 minutes   |
| FOGC   | LEAR       | Stuck Valve Alarm          | DISABLED    |
| STOP   | FILL       | Stuck Open Delay           | 30 minutes  |
| ALARM  | MUTE       |                            | Temperature |
| SET    | TUP        | Stuck Closed Delay         | 30 minutes  |

#### 4. Press "ENABLED" or "DISABLED" next to "Hot Gas Bypass and Alarm"

This will enable or disable the Hot Gas Bypass feature. Pressing "ENABLED" will change the hot gas bypass status to "DISABLED" and pressing "DISABLED" will change the hot gas bypass status to "ENABLED".

|                            | S C EXIT                                                                                                    |
|----------------------------|----------------------------------------------------------------------------------------------------|
| InletTemperature           | 23°C                                                                                                    |
|                            |                                                                                                    |
| Hot Gas Bypass and Alarm   | ENABLED                                                                                                    |
| Inlet Temperature Setpoint | -69.9°C                                                                                                    |
| Hot Gas Bypass Alarm Delay | 5 minutes                                                                                                    |
| Stuck Valve Alarm          | DISABLED                                                                                                    |
| Stuck Open Delay           | 30 minutes                                                                                                    |
| Stuck Closed Delay         | 30 minutes                                                                                                    |
|                            | INLET TEMPERATURE SETTING<br>Inlet Temperature<br>Hot Gas Bypass and Alarm<br>Inlet Temperature Setpoint<br>Hot Gas Bypass Alarm Delay<br>Stuck Valve Alarm<br>Stuck Open Delay<br>Stuck Closed Delay |

#### 5. Press the value displayed next to "Inlet Temperature Setpoint"

The number pad will be displayed once the value to be adjusted is selected. Type in a new value for the inlet temperature setpoint (if desired) using the number pad that appears on screen and then press "Enter" to save the new value.

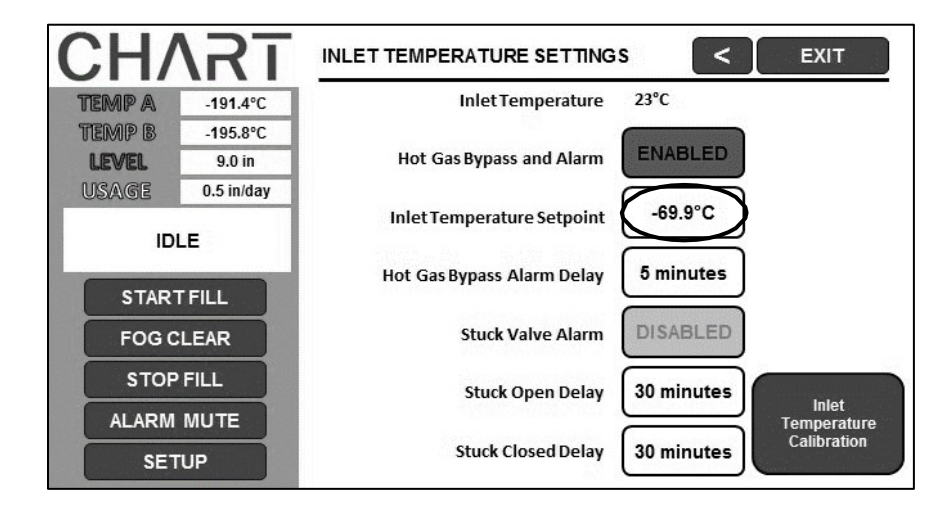

#### 6. Press the value displayed next to "Hot Gas Bypass Alarm Delay"

The number pad will be displayed once the value to be adjusted is selected. Type in a new value for the hot gas bypass alarm delay (if desired) using the number pad that appears on screen and then press "Enter" to save the new value.

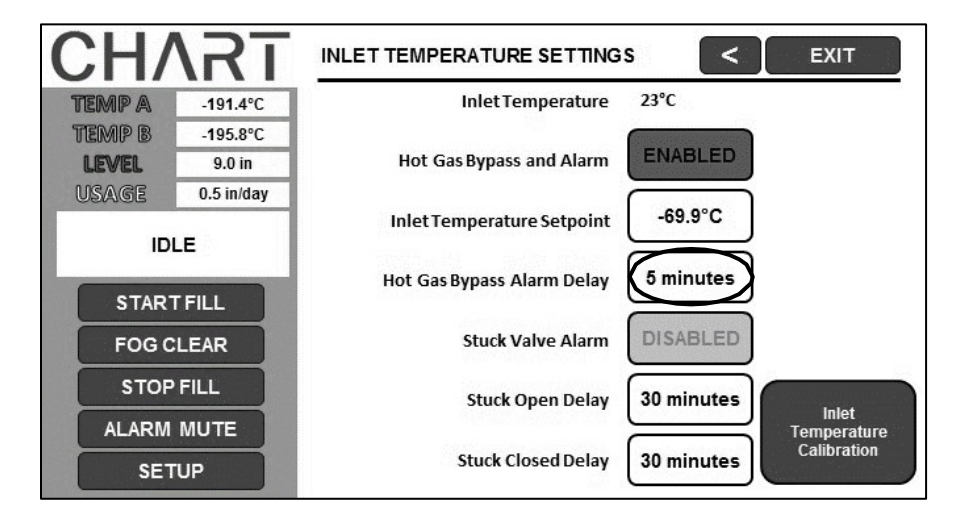

# Adjusting Liquid Level & Liquid Level Alarm Settings

The following section describes how to adjust liquid nitrogen level settings and the high/low level alarms. NOTE: Security Level 2 or higher is required to adjust the Level and Level Alarm settings (See "Password and Security Setup" section for details).

NOTE: To exit any menu screen and return to the previous menu press "<" key.

#### 1. Press "Setup"

Controller will prompt for a password. Type in the password using the number pad that appears and press "Enter".

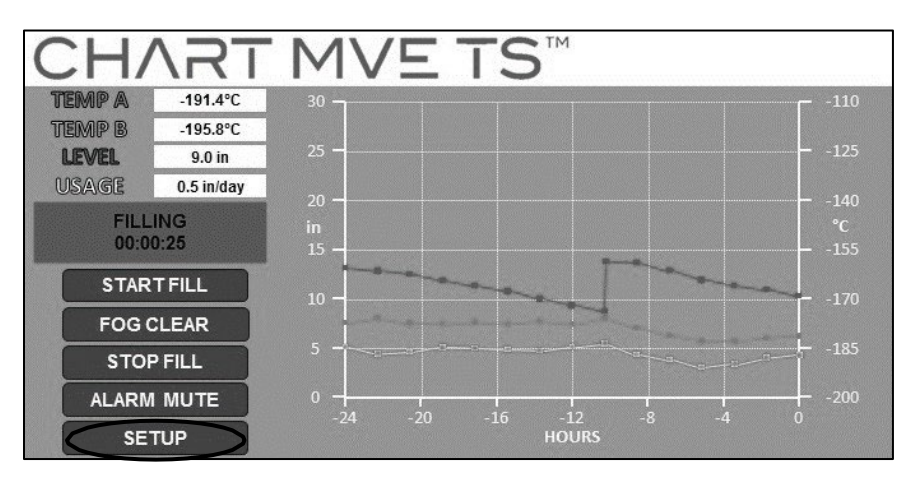

2. Press "Liquid Level Settings"

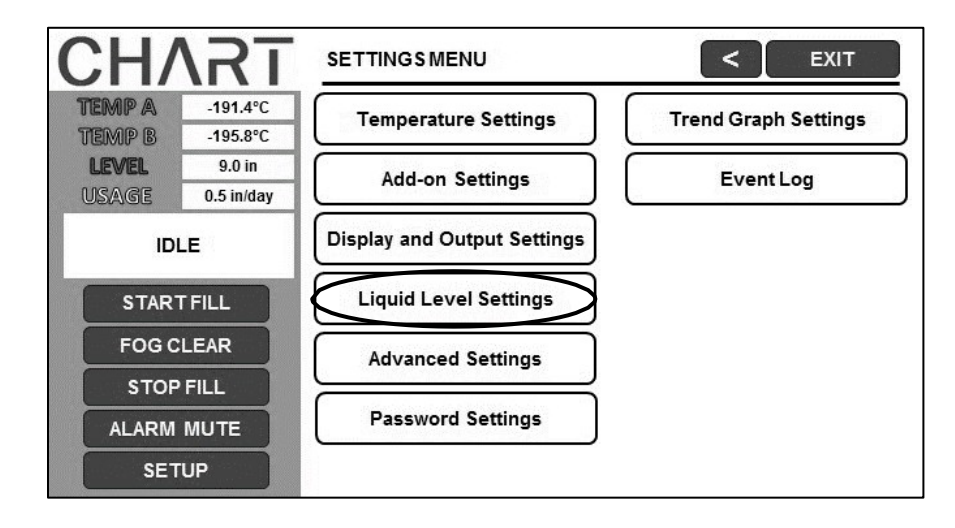

#### 3. Press the value displayed next to "High Level Alarm Setpoint"

The number pad will be displayed once the value to be adjusted is selected. Type in a new value for the High Level Alarm Setpoint using the number pad that appears on screen and then press "Enter" to save the new value.

| CH/    | \RT        |                           | < Exit  |
|--------|------------|---------------------------|---------|
| TEMP A | -191.4°C   | 0                         |         |
| TEMP B | -195.8°C   | High Level Alarm Setpoint | 10.0 in |
| LEVEL  | 9.0 in     |                           |         |
| USAGE  | 0.5 in/day | High Level Setpoint       | 9.0 in  |
| ID     | LE         | Low Level Setpoint        | 7.0 in  |
| STAR   | TFILL      | Low Level Alarm Setpoint  | 6.0 in  |
| FOG C  | LEAR       |                           | )       |
| STOP   | FILL       |                           |         |
| ALARM  | MUTE       |                           |         |
| SET    | TUP        | Advanced Level Settings   |         |

#### 4. Press the value displayed next to "High Level Setpoint"

The number pad will be displayed once the value to be adjusted is selected. Type in a new value for the High Level Setpoint using the number pad that appears on screen and then press "Enter" to save the new value.

| CH/    | <b>T</b>   |                           | <       | EXIT |
|--------|------------|---------------------------|---------|------|
| TEMP A | -191.4°C   | (                         |         |      |
| TEMP B | -195.8°C   | High Level Alarm Setpoint | 10.0 in |      |
| LEVEL  | 9.0 in     |                           |         |      |
| USAGE  | 0.5 in/day | High Level Setpoint       | 9.0 in  |      |
| ID     | LE         | Low Level Setpoint        | 7.0 in  |      |
| STAR   | TFILL      | Low Level Alarm Setpoint  | 6.0 in  |      |
| FOG C  | LEAR       |                           |         |      |
| STOP   | FILL       |                           |         |      |
| ALARM  | MUTE       |                           |         |      |
| SET    | TUP        | Advanced Level Settings   |         |      |

#### 5. Press the value displayed next to "Low Level Setpoint"

The number pad will be displayed once the value to be adjusted is selected. Type in a new value for the Low Level Setpoint using the number pad that appears on screen and then press "Enter" to save the new value.

| CH/    | <b>NRT</b> |                            | <        | EXIT |
|--------|------------|----------------------------|----------|------|
| TEMP A | -191.4°C   |                            |          |      |
| TEMP B | -195.8°C   | High Level Alarm Setpoint  | 10.0 in  |      |
| LEVEL  | 9.0 in     | distant site in a state of | $\equiv$ |      |
| USAGE  | 0.5 in/day | High Level Setpoint        | 9.0 in   |      |
| IDI    | .E         | Low Level Setpoint         | 7.0 in   |      |
| START  | FILL       | Low Level Alarm Setpoint   | 6.0 in   |      |
| FOG C  | LEAR       |                            |          |      |
| STOP   | FILL       |                            |          |      |
| ALARM  | MUTE       |                            |          |      |
| SET    | UP         | Advanced Level Settings    |          |      |

#### 6. Press the value displayed next to "Low Level Alarm Setpoint"

The number pad will be displayed once the value to be adjusted is selected. Type in a new value for the Low Level Alarm Setpoint using the number pad that appears on screen and then press "Enter" to save the new value.

| CH/              | <b>NRT</b>           |                           | < EXIT  |
|------------------|----------------------|---------------------------|---------|
| TEMP A<br>TEMP B | -191.4°C<br>-195.8°C | High Level Alarm Setpoint | 10.0 in |
| USAGE            | 0.5 in/day           | High Level Setpoint       | 9.0 in  |
| ID               | LE                   | Low Level Setpoint        | 7.0 in  |
| STAR             | FILL                 | Low Level Alarm Setpoint  | 6.0 in  |
| FOG C            | LEAR                 |                           |         |
| STOP             | FILL                 |                           |         |
| ALARM            | MUTE                 |                           |         |
| SET              | UP                   | Advanced Level Settings   |         |

### **Adjusting Display and Output Settings**

The units of measurement displayed by the MVE TS may be adjusted to accommodate the needs of the user. Temperature measurement may be displayed in Kelvin (K), degrees Celsius (°C), or degrees Fahrenheit (°F). The amount of liquid nitrogen in the freezer may be displayed in inches (in), millimeters (mm). In addition, the amount of liquid nitrogen consumed by the freezer (liquid usage) may be shown on the display.

NOTE: Security Level 1 is required to adjust the display and output settings (See "Password and Security Setup" section for details).

#### 1. Press "Setup"

Controller will prompt for a password. Type in the password using the number pad that appears and press "Enter".

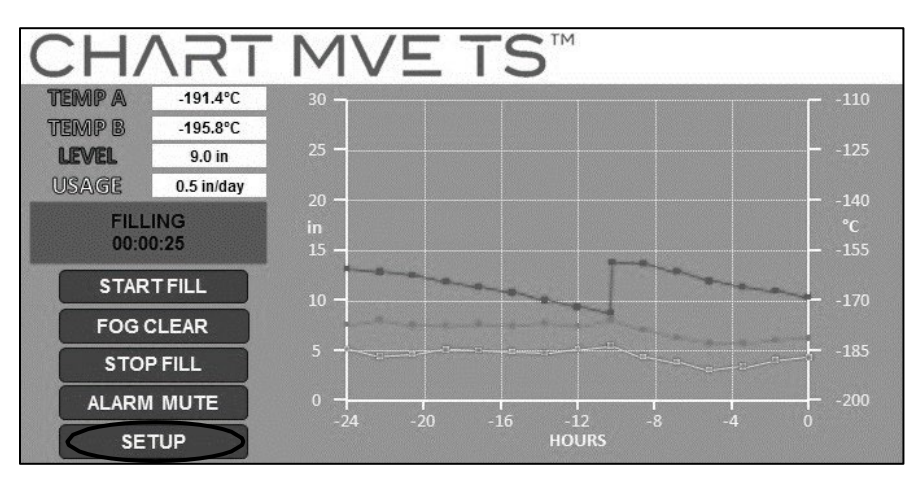

2. Press "Display and Output Settings"

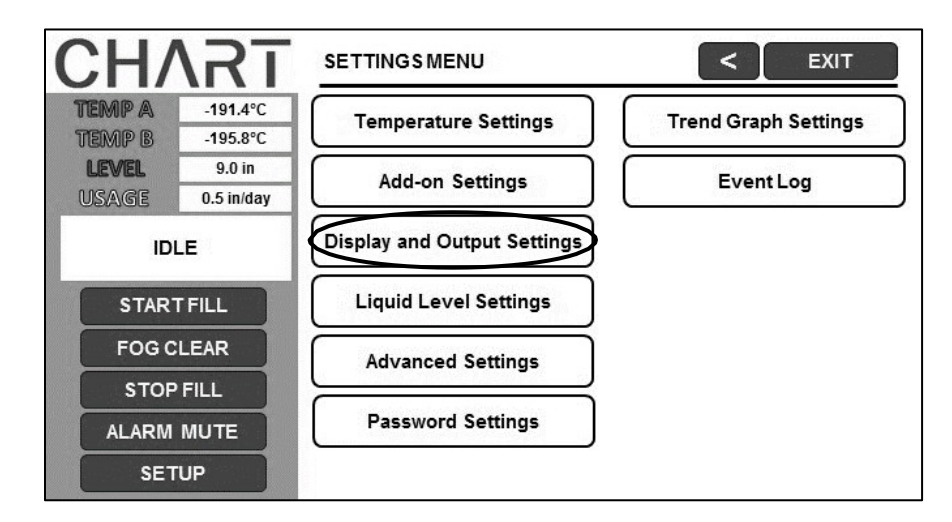

#### 3. Press the units displayed next to "Temperature Units"

Press the "°C", "°F", or the "K" option for "Temperature Units".

| CH/    | <b>NRT</b> | DISPLAY AND OUTPUT SETTINGS < EXIT |
|--------|------------|------------------------------------|
| TEMP A | -191.4°C   |                                    |
| TEMP B | -195.8°C   | Temperature Units °C               |
| LEVEL  | 9.0 in     |                                    |
| USAGE  | 0.5 in/day | Level Units in                     |
| ID     | LE         | Display Liquid Usage DISABLED      |
| STAR   | FILL       |                                    |
| FOG C  | LEAR       |                                    |
| STOP   | FILL       |                                    |
| ALARM  | MUTE       | Advanced Display and Output        |
| SET    | UP         | Settings                           |

# 4. Press the units displayed next to "Level Units"

Press the "in" or "mm" option for "Level Units".

| CH/        | <b>\RT</b> | DISPLAY AND OUTPUT SETTINGS   |  |  |  |
|------------|------------|-------------------------------|--|--|--|
| TEMP A     | -191.4°C   |                               |  |  |  |
| TEMP B     | -195.8°C   | Temperature Units °C          |  |  |  |
| LEVEL      | 9.0 in     |                               |  |  |  |
| USAGE      | 0.5 in/day | Level Units in                |  |  |  |
| IDLE       |            | Display Liquid Usage DISABLED |  |  |  |
| STARTFILL  |            |                               |  |  |  |
| FOG CLEAR  |            |                               |  |  |  |
| STOP FILL  |            |                               |  |  |  |
| ALARM MUTE |            | Advanced Display and Output   |  |  |  |
| SETUP      |            | Settings                      |  |  |  |

#### 5. Press "ENABLED" or "DISABLED" next to "Display Liquid Usage"

This will enable or disable the liquid usage feature. Pressing "ENABLED" will change the liquid usage status to "DISABLED" and pressing "DISABLED" will change the liquid usage status to "ENABLED".

| CHART      |            | DISPLAY AND OUTPUT SETTINGS |  |  |  |
|------------|------------|-----------------------------|--|--|--|
| TEMP A     | -191.4°C   |                             |  |  |  |
| TEMP B     | -195.8°C   | Temperature Units °C        |  |  |  |
| LEVEL      | 9.0 in     |                             |  |  |  |
| USAGE      | 0.5 in/day | Level Units In              |  |  |  |
| IDLE       |            | Display Liquid Usage        |  |  |  |
| START FILL |            |                             |  |  |  |
| FOG CLEAR  |            |                             |  |  |  |
| STOP FILL  |            |                             |  |  |  |
| ALARM MUTE |            | Advanced Display and Output |  |  |  |
| SETUP      |            | Settings                    |  |  |  |

# Password and Security Setup

The MVE TS can store up to 10 different passwords. Each password can be assigned its own security level ranging from Level 1 to Level 4. Table 3 below shows which settings can be changed with each security level. A security level of 4 is required to adjust any password. The default (or "Global") password for the MVE TS is "3456". All parameters may be adjusted by using this password. Record all passwords and security settings and store in a safe place. NOTE: MVE recommends changing the global password, as it is common to all units. If the global password has been forgotten, contact MVE Customer Service for details on how to reset passwords.

| FEATURE                 | LEVEL 1 | LEVEL 2 | LEVEL 3 | LEVEL 4 |
|-------------------------|---------|---------|---------|---------|
| Fill Start              | Х       | Х       | Х       | Х       |
| Fill Stop               | Х       | Х       | Х       | Х       |
| Alarm Mute              | Х       | Х       | Х       | Х       |
| Change Display Units    | Х       | Х       | Х       | Х       |
| Temp Settings           |         | Х       | Х       | Х       |
| Level Settings          |         | Х       | Х       | Х       |
| Time/Date               |         | Х       | Х       | Х       |
| Calibration Probes      |         | Х       | Х       | Х       |
| Change Languages        |         | Х       | Х       | Х       |
| Hot Gas Bypass Settings |         | Х       | Х       | Х       |
| OFAF Setting            |         |         | Х       | Х       |
| Communication Settings  |         |         | Х       | Х       |
| Programming             |         |         | Х       | Х       |
| Password Settings       |         |         |         | X       |

 Table 3: Security Levels and Definitions

This section details how to enable / disable password entry mode as well as how to change and setup multilevel security passwords.

NOTE: Security Level 4 is required to setup or change passwords.

#### 1. Press "Setup"

Controller will prompt for a password. Type in the password using the number pad that appears and press "Enter".

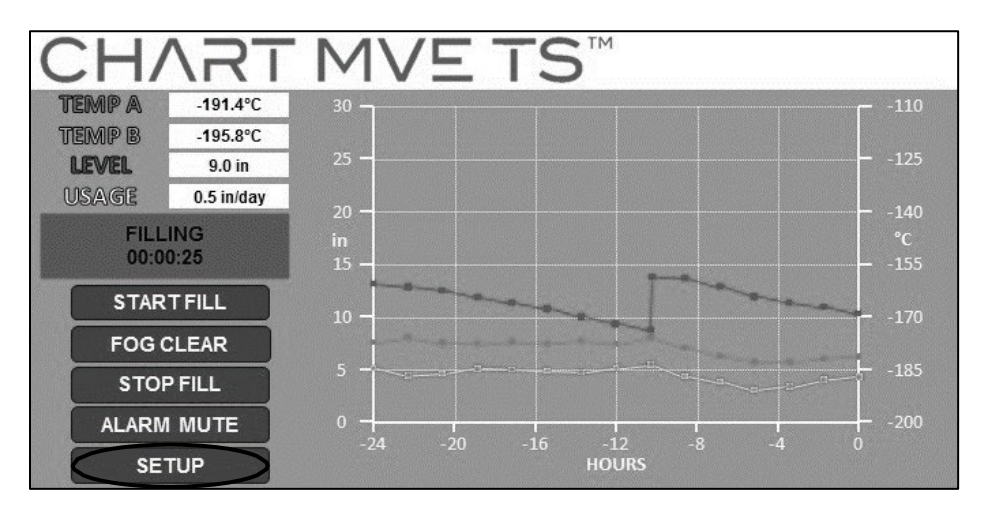

2. Press "Password Settings"

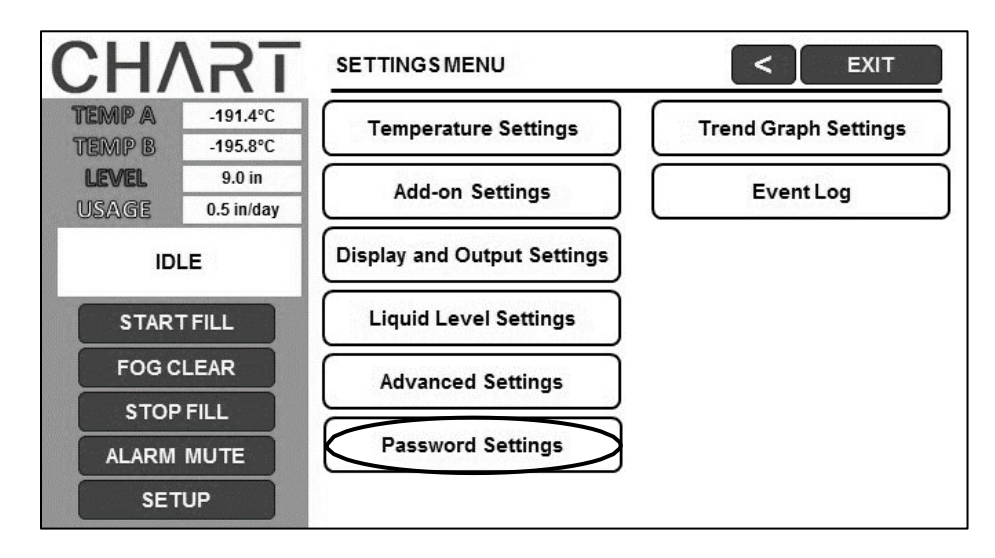

#### 3. Press "ENABLED" or "DISABLED" next to "Password Entry Mode"

This will enable or disable the password entry mode. Pressing "ENABLED" will change the password entry mode to "DISABLED" and pressing "DISABLED" will change the password entry mode to "ENABLED".

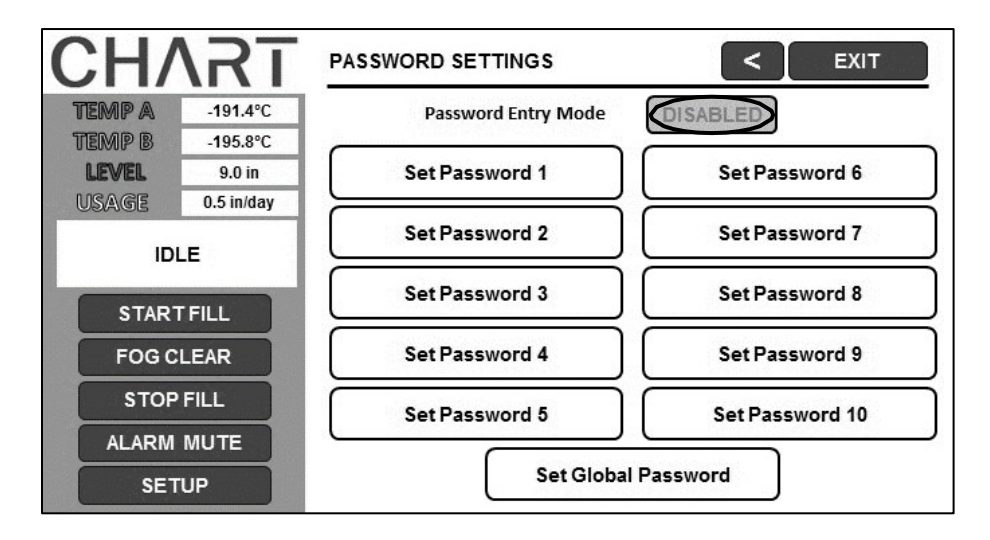

4. Press the desired password to setup or adjust.

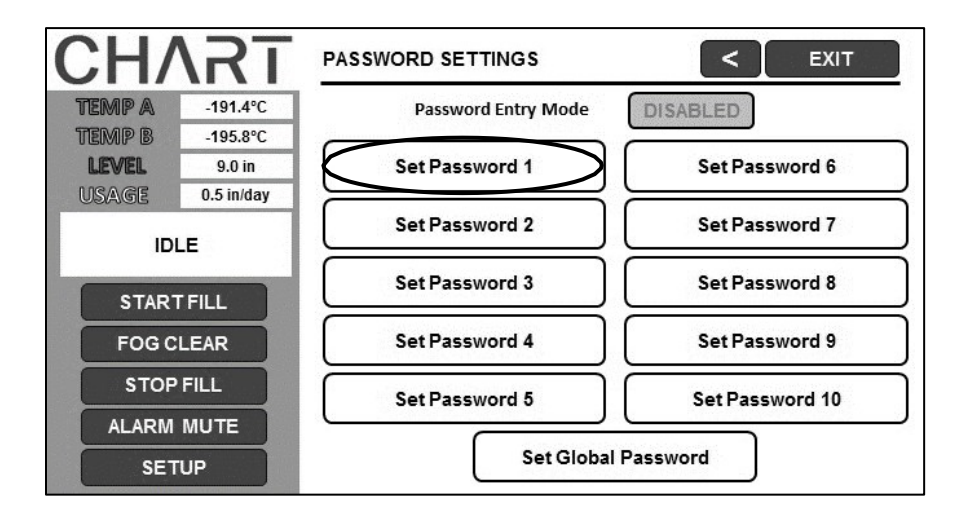

5. Enter a new password and password level.

# **Alarms and Descriptions**

#### **Table 4: Alarms and Desciptions**

| Alarm Display      | Description                                                                                          |
|--------------------|----------------------------------------------------------------------------------------------------|
| High Temp A        | The temperature of Probe A is above the user defined High Temperature setting.                       |
| High Temp B        | The temperature of Probe B is above the user defined High Temperature setting.                       |
| Low Temp A         | The temperature of Probe A is below the user defined Low Temperature setting.                        |
| Low Temp B         | The temperature of Probe B is below the user defined Low Temperature setting.                        |
| High Level         | The depth of LN2 inside the freezer is above the user defined High level setting.                    |
| Low Level          | The depth of LN2 inside the freezer is below the user defined Low level setting.                     |
| Usage Warning      | The consumption of LN2 has doubled.                                                                  |
| Usage Alarm        | The consumption of LN2 has increased by a factor of 5.                                               |
| Fill Time          | The amount of time required to complete a fill cycle exceeds the user defined Fill Time setting.     |
| Bypass Time        | The amount of time required to complete a bypass cycle exceeds the user defined Bypass Time setting. |
| Temp A Calibration | The temperature of Probe A is lower than absolute zero.                                              |
| Temp B Calibration | The temperature of Probe B is lower than absolute zero.                                              |
| Bypass Calibration | The temperature of the Bypass Probe is lower than absolute zero.                                     |
| Low Battery        | The voltage of the back up batteries has dropped below 21 volts.                                     |
| Power Failure      | The primary power has been disconnected for at least 30 minutes.                                     |
| Lid Open           | The lid on the freezer has been open longer than the user specified time.                            |
| Communication Loss | The controller has lost communications with the display.                                             |

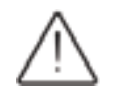

#### If any alarms occur, contact your authorized MVE Distributor or customer / technical service.

Customer/Technical Service:

USA: Phone: 1-844-683-2796 Fax: 1-470-552-2200 Europe: Phone: +44 (0) 7718 488236 Asia, Australia, Pacific Rim: Asia: 1-844-683-2796 Australia: +61 (2) 974-94333 Fax: +61 (2) 974-94666

# NOTES

## Intended Use & Indication for Use for Cryogenic Storage and/or Transport

# STORAGE ONLY

MVE Freezers are <u>intended for the maintenance of cryogenic temperatures</u> <u>during storage</u> for the <u>indication of preserving human or animal biological</u> <u>products, samples, or specimens (e.g., blood, blood products, cells,</u> <u>tissues, etc.) during storage</u>.

# STORAGE AND TRANSPORT

MVE Dewars and Vapor Shippers are <u>intended for the maintenance of</u> <u>cryogenic temperatures during storage or transportation</u> for the <u>indication of</u> <u>preserving human or animal biological products, samples, or specimens</u> (e.g., blood, blood products, cells, tissues, etc.) during storage and or <u>transportation</u>.

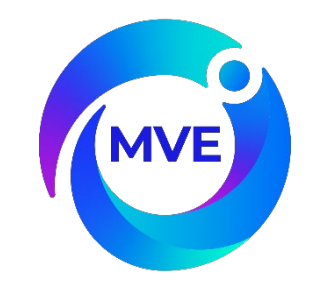

21081123 Rev E Copyright © 2024

reserves the right to discontinue its products, or change the prices, materials, equipment, quality, descriptions, specifications and/or processes to its products at any time without prior notice and with no further obligation or consequence. All rights not expressly stated herein are reserved by us, as applicable.